| MINGALUO |  |
|----------|--|
|          |  |

Invíma

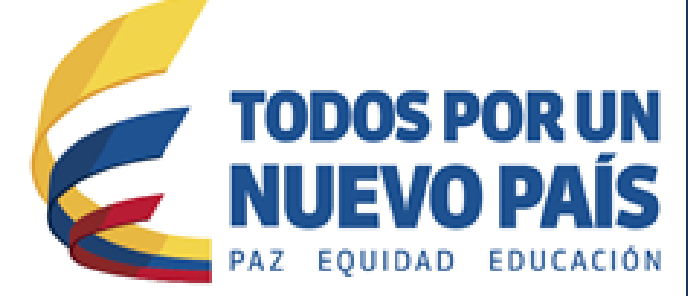

# Inscripción a la Red Nacional de Farmacovigilancia - RNFv

Grupo de Farmacovigilancia

## Red Nacional de Farmacovigilancia – RNFv

# ¿Qué es la Red Nacional de Farmacovigilancia?

La red nacional de Farmacovigilancia es el conjunto de personas e instituciones que mantienen contacto entre sí a través de reportes de eventos adversos, comunicaciones e información relacionada con problemas de seguridad o uso correcto de medicamentos. La red incorpora personas o instituciones que han establecido contactos permanentes con el programa de Farmacovigilancia del INVIMA.

## ¿Por qué la Red nacional de Farmacovigilancia?

La red nacional de Farmacovigilancia es una respuesta a la necesidad de intercambiar y transferir información, conocimientos y experiencias que generen capacidad, autonomía y poder social en la gestión del riesgo de aparición de eventos adversos u otros problemas relacionados con medicamentos.

## Objetivos de la Red Nacional de Farmacovigilancia

## **Objetivo General:**

• Configurar un sistema nacional de Farmacovigilancia mediante el fortalecimiento de los programas regionales, locales e institucionales.

#### **Objetivos Específicos:**

- Establecer el perfil de seguridad y del uso de los medicamentos comercializados en Colombia.
- Proponer estrategias para prevenir la aparición eventos adversos y problemas relacionados con el uso de medicamentos.
- Establecer mecanismos para promover la construcción de una cultura del uso adecuado y seguro de los medicamentos.
- Desarrollar un esquema de gestión del riesgo de los problemas de seguridad y uso inadecuado de medicamentos.
- Apoyar el análisis individual y colectivo de los eventos reportados.
- Promover y liderar la realización de investigaciones farmacoepidemiológicas.

# Inscripción a la Red Nacional de Farmacovigilancia

### 1. Ingresar al sitio web del Invima:

Ingrese al portal del Instituto Nacional de vigilancia de Medicamentos y Alimentos - INVIMA a través del siguiente enlace <u>www.invima.gov.co.</u>

## 2. Ingresar al Programa Nacional de Farmacovigilancia

Ir al Programa Nacional de Farmacovigilancia, ingresando a la página Web del Invima y oprimiendo el icono de Farmacovigilancia en la parte derecha:

| Inicio Nuestra Entidad Normatividad Prensa Trâmites y Servicios Servici<br>Busque por término, palabra clave                                                          | tios de Información al Ciudadano & Mapa                                          | e de Sitio Select Language                                                |
|----------------------------------------------------------------------------------------------------|----------------------------------------------------------------------------------|---------------------------------------------------------------------------|
| Busque por término, palabra clave                                                                                                    | ýLTIMAS NOTICIAS<br>Opinión Jurídica No. 38                                      | 🛩 🛗 م 🗠 🔿                                                                 |
|                                                                                                    | ÚLTIMAS NOTICIAS<br>Opinión Jurídica No. 38                                      | TEMS DE INTERÉS                                                           |
|                                                                                                    | ÚLTIMAS NOTICIAS<br>Opinión Jurídica No. 38                                      | TTEMS DE INTERÉS                                                          |
| - 3ª Salate                                                                                                    | Opinión Jurídica No. 38                                                          | TENS DE INTERES                                                           |
|                                                                                                    |                                                                                  | Consulte el Registro Sanitario                                            |
| Libano                                                                                                    | El INVIMA ordenó la cancelación de                                               | Procedimiento para la importacion d<br>productos agropecuarios de la Unió |
|                                                                                                    | registro sanitario de los productos Zero<br>Xtreme, Bodyxtreme, Xtreme Zx        | 🔊 Ácidos-álcalis                                                          |
| Exportación carne bovina                                                                                                    | El convenio del Invima con Mercado Libre<br>es una estrategia de lucha contra la | 😥 Inspección, vigilancia control                                          |
|                                                                                                    | comercialización de productos ilegales<br>que se adquieren a través de Internet  | Aseguramiento Sanitario                                                   |
|                                                                                                    | VER MÁS                                                                          | M Farmacovigilancia                                                       |
|                                                                                                    | У ÚLTIMOS TWEETS                                                                 | Tecnovigilancia                                                           |
| 19 de Enero de 2015                                                                                                    | Tweets por @invimacolombia                                                       | 👃 Reactivovigilancia                                                      |
| Como un gran logro para el sector bovino y para Colombia calificó el director del<br>Instituto Nacional de Vigilancia de Medicamentos y Alimentos, Invima (e), Javier | INVIMA 🥑 🌥                                                                       | 👪 Salas Especializadas                                                    |
| Humberto Guzmán, la apertura del mercado africano de Libia.                                                                                                    | El Instituto Nacional de Vigilancia de                                           | 0 Vuce                                                                    |
| VER MÁS NOTICIAS                                                                                                    | autoridad que cuida la salud de todos<br>los colombianos                         | Convenios y Cooperacion                                                   |
|                                                                                                    | V E+ 101                                                                         | 🙀 Red Nacional de laboratorios                                            |
|                                                                                                    | Dinvima Solombia                                                                 | 🖉 Vacunas                                                                 |
|                                                                                                    | Insertar Ver en Twitter                                                          | 😎 Buenas Prácticas Clínicas                                               |

Figura 1. Página Web Invima acceso al Programa Farmacovigilancia

| Inicio                               | Nuestra Entidad                               | Normatividad       | Prensa                                                                   | Trámites y Servicios  | Servicios de Información al Ciudadano | 🔥 Mapa de | e Sitio Select Language |   |
|--------------------------------------|-----------------------------------------------|--------------------|--------------------------------------------------------------------------|-----------------------|---------------------------------------|-----------|-------------------------|---|
|                                      | Busque por                                    | término, palabra ( | clave                                                                    | Dare -                | ٩                                     | o f       | א ₪ ₪                   |   |
| <b>#</b> / 1                         | Inicio / Farmacovig                           | ilancia            |                                                                          |                       |                                       |           |                         |   |
| Items                                | de interés                                    | ;                  | Farm                                                                     | acovigilancia         | Invima                                |           |                         | 5 |
| Consulte el                          | Registro Sanitario                            |                    |                                                                          |                       |                                       |           |                         |   |
| Procedimie<br>productos a<br>Europea | nto para la importac<br>agropecuarios de la l | ion de<br>Jnión    | Crea                                                                     | do: 03 Enero 2012     |                                       |           |                         |   |
| Acidos - Alc                         | alis                                          |                    | • RE                                                                     | PORTE DE EVENTOS ADV  | ERSOS A MEDICAMENTOS                  |           |                         |   |
| Inspección,                          | vigilancia control                            |                    | ALERTAS EN SEGURIDAD DE MEDICAMENTOS     PUBLICACIONES     CUBLICACIONES |                       |                                       |           |                         |   |
| Aseguramie                           | ento Sanitario                                |                    | • 60                                                                     | IAS, FORMATOS, CIRCOL | AKES                                  |           |                         |   |
| Farmacovig                           | ilancia                                       |                    |                                                                          |                       |                                       |           | Comparte este artículo  |   |
| Tecnovigila                          | ncia                                          |                    |                                                                          |                       |                                       |           |                         | - |
| Reactivovig                          | ilancia                                       |                    |                                                                          |                       |                                       |           |                         |   |
| Salas Espec                          | ializadas                                     |                    |                                                                          |                       |                                       |           |                         |   |
| vuce                                 |                                               |                    |                                                                          |                       |                                       |           |                         |   |
| Convenios                            | y Cooperacion                                 |                    |                                                                          |                       |                                       |           |                         |   |
| Red Nacion                           | al de Laboratorios                            |                    |                                                                          |                       |                                       |           |                         |   |

Figura 2. Desde la Web Entrada a Farmacovigilancia

Oprima el icono: 
 PROGRAMA NACIONAL DE FARMACOVIGILANCIA

#### 3. Ingresar a la inscripción en línea a la Red Nacional de Farmacovigilancia

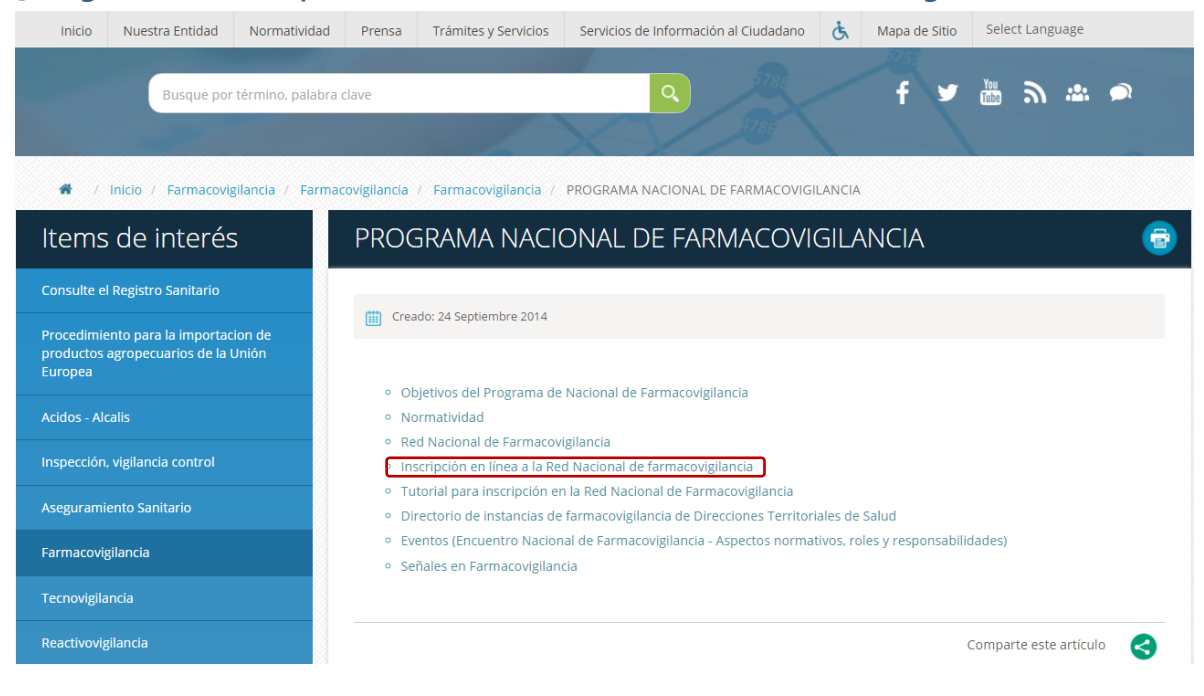

Figura 3. Inscripción a la red Nacional de Farmacovigilancia

#### 4. Registrarse

Oprima Click sobre Inscripción el sistema muestra el formulario en pantalla diligéncielo de acuerdo a la solicitud en cada campo.

El sistema muestra Un formulario para ser diligenciado, tres partes:

- Información de la entidad
- Información del Responsable de Farmacovigilancia
- Información de acceso

| Información de la entidad                                                                                                    |                   |          |                                                                                                    |                                                                                                 |   |
|----------------------------------------------------------------------------------------------------|-------------------|----------|----------------------------------------------------------------------------------------------------|-------------------------------------------------------------------------------------------------|---|
| Tipo de<br>identificación: 2 Seleccione                                                                                                    | No.<br>Documento: |          | Principal ó<br>Sucursal/Sede:                                                                                               | Principal(Sede 1) 🔻                                                                             |   |
| uraleza<br>dica: Seleccione▼                                                                                                    |                   |          | Razón Social /<br>Nombre<br>Establecimiento                                                                                 |                                                                                                 |   |
| Nivel de<br>complejidad:                                                                                                    |                   |          | Modalidad de<br>inscripción:                                                                                                | Seleccione                                                                                      | ▼ |
| Dirección de la<br>entidad:                                                                                                    |                   |          | País:                                                                                                    | COLOMBIA 🔻                                                                                      |   |
| Departamento: Seleccione Departamento                                                                                                    | T                 |          | Ciudad :                                                                                                    | BOGOTA                                                                                          |   |
| Codigo Postal:                                                                                                    |                   |          | Telefono:                                                                                                    |                                                                                                 |   |
| Extensión:                                                                                                    |                   |          | Fax:                                                                                                    |                                                                                                 |   |
| Correo                                                                                                    |                   |          | Pagina web:                                                                                                    |                                                                                                 |   |
| Institucionali                                                                                                    |                   |          | rugina neor                                                                                                    |                                                                                                 |   |
| Institucional:<br>Nombre del                                                                                                    |                   |          | Correo del                                                                                                    |                                                                                                 |   |
| Institucional:<br>Nombre del<br>representante<br>legal:                                                                                                    |                   |          | Correo del<br>representante<br>legal:                                                                                       |                                                                                                 |   |
| Institucional:<br>Nombre del<br>representante<br>legal:<br>Información del responsable de Fa<br>Primer Nombre:                                                                                                    | armacovigilancia  |          | Correo del<br>representante<br>legal:<br>Segundo 1                                                                          | Nombre:                                                                                         |   |
| Institucional:<br>Nombre del<br>representante<br>legal:<br>Información del responsable de Fa<br>Primer Nombre:<br>Primer Apelido:                                                                                                    | armacovigilancia  |          | Correo del<br>representante<br>legal:<br>Segundo I<br>Segundo I                                                             | Nombre:                                                                                         |   |
| Institucional:<br>Nombre del<br>representante<br>legal:<br>Información del responsable de Fa<br>Primer Apelldo:<br>Tipo de identificación:                                                                                                    | armacovigilancia  | <b>-</b> | Correo del<br>representante<br>legal:<br>Segundo I<br>Segundo I<br>Número d                                                 | Nombre:<br>Apellido:<br>e identificación :                                                      |   |
| Institucional:<br>Nombre del<br>representante<br>legal:<br>Información del responsable de Fi<br>Primer Nombre:<br>Primer Apellido:<br>Tipo de identificación:<br>Profesión del área de la salud :                                                                                                    | armacovigilancia  | •<br>•   | Correo del<br>representante<br>legal:<br>Segundo I<br>Segundo /<br>Número d<br>Cargo                                        | Nombre:<br>Apellido:<br>e identificación:                                                       |   |
| Institucional:<br>Nombre del<br>representante<br>legal:<br>Primer Nombre:<br>Primer Apellido:<br>Tipo de identificación:<br>Profesión del área de la salud :<br>Tarjeta profesional:                                                                                                    | armacovigilancia  |          | Correo del<br>representante<br>legal:<br>Segundo I<br>Segundo J<br>Número d<br>Cargo<br>Expedida                            | Nombre:<br>Apellido:<br>e identificación:<br>por:                                               |   |
| Institucional:<br>Nombre del<br>Representante<br>Regal:<br>Información del responsable de Fa<br>Primer Nombre:<br>Primer Apellido:<br>Tipo de identificación:<br>Tipo de identificación:<br>Profesion del área de la salud :<br>Tarjeta profesional:<br>Tarjeta profesional:                                                                                                    | armacovigilancia  |          | Correo del<br>representante<br>legal:<br>Segundo I<br>Segundo J<br>Número d<br>Cargo<br>Expedida<br>Extensión               | Nombre:<br>Apellido:<br>e identificación:                                                       |   |
| Institucional:<br>Nombre del<br>representante<br>legal:<br>Información del responsable de Fa<br>Primer Nombre:<br>Primer Apellos:<br>Tipo de identificación:<br>Profesion del área de la salud :<br>Tarjeta profesional:<br>Tarjeta profesional:<br>Celular:                                                                                                    | armacovigilancia  |          | Correo del<br>representante<br>legal:<br>Segundo I<br>Segundo I<br>Número d<br>Expedida<br>Extensión<br>Correo del          | Nombre:<br>Apelido:<br>e identificación:<br>por:<br>:<br>responsable de farmacovigilancia:      |   |
| Institucional:<br>Nombre del<br>representante<br>legal:<br>Información del responsable de Fa<br>Primer Nombre:<br>Primer Apelldo:<br>Tipo de identificación:<br>Profesion del área de la salud :<br>Tarjeta profesional:<br>Teléfono fijo o PBX:<br>Colular:<br>Fax:                                                                                                    | armacovigilancia  |          | Correo del<br>representante<br>legal:<br>Segundo I<br>Segundo I<br>Número d<br>Cargo<br>Expedida<br>Extensión<br>Correo del | Nombre:<br>Apelido:<br>e identificación:<br>por:<br>:<br>:<br>responsable de farmacovigilancia: |   |
| Institucional:<br>Nombre del<br>representante<br>legal:<br>Información del responsable de Fa<br>Primer Nombre:<br>Primer Apellido:<br>Tipo de identificación:<br>Profesión del área de la salud :<br>Tarjeta profesional:<br>Teléfono fijo o PBX:<br>Celular:<br>Fax:<br>Información de Acceso<br>Usuario<br>Clave<br>Digite<br>Digite<br>Digite<br>Digite<br>Digite               | armacovigilancia  |          | Segundo I<br>Segundo I<br>Segundo I<br>Segundo -<br>Número d<br>Cargo<br>Expedida<br>Extensión<br>Correo del                | Nombre:<br>Apelido:<br>e identificación:<br>por:<br>:<br>responsable de farmacovigilancia:      |   |
| Institucional:<br>Nombre del<br>Representante<br>Regali<br>Información del responsable de Fa<br>Primer Apellido:<br>Tipo de identificación:<br>Profesión del área de la salud :<br>Tarjeta profesional:<br>Tarjeta profesional:<br>Tarjeta profesional:<br>Taléfono fijo o PBX:<br>Celular:<br>Fax:<br>Información de Acceso<br>Usuario<br>Cave<br>Digite<br>nuevamente su<br>Cave | armacovigilancia  |          | Segundo :<br>Segundo :<br>Segundo :<br>Segundo :<br>Número :<br>Cargo<br>Expedida<br>Extensión<br>Correo del                | Nombre:<br>Apellido:<br>e identificación:<br>por:<br>:<br>responsable de farmacovigilancia:     |   |

Figura 4. Registrarse al Programa Nacional de Farmacovigilancia

#### 4.1 Información de la Entidad: Diligenciar los campos requeridos

| Información (                           | de la entidad   |                                              |                     |
|-----------------------------------------|-----------------|----------------------------------------------|---------------------|
| Tipo de<br>identificación: <b>?</b>     | CC No. 20909090 | Principal ó<br>Sucursal/Sede:                | Principal(Sede 1) V |
| Naturaleza Duridica:                    |                 | Razón Social /<br>Nombre<br>Establecimiento: |                     |
| Nivel de<br>complejidad:                | Seleccione V    | Modalidad de<br>inscripción:                 | Seleccione          |
| Dirección de la entidad:                |                 | País:                                        | COLOMBIA            |
| Departamento: Seleccione Departamento 🔻 |                 | Ciudad:                                      | Seleccione Ciudad 🔻 |
| Codigo Postal:                          |                 | Telefono:                                    |                     |
| Extensión:                              |                 | Fax:                                         |                     |
| Correo<br>Institucional:                |                 | Pagina web:                                  |                     |
| Nombre del<br>representante<br>legal:   |                 | Correo del<br>representante<br>legal:        |                     |

Figura 5. Inscripción a la Red Nacional de Farmacovigilancia Información de la entidad

**Tipo de identificación:** Seleccione el tipo de identificación de la entidad a través de la cual se realiza la inscripción:

Si usted es prestador (Profesional independiente, IPS, transporte especial de pacientes, objeto social diferente a la prestación de servicios de salud) seleccione el código REPS.

Si usted es titular de registro, laboratorio farmacéutico o establecimiento farmacéutico minorista o hace parte de una entidad territorial de salud, seleccione el NIT.

Si usted no cuenta con NIT ni con código REPS, seleccione cédula de ciudadanía o extranjería.

| Seleccione                    | ۲ |
|-------------------------------|---|
| Seleccione                    |   |
| CC                            |   |
| CE                            |   |
| NIT                           |   |
| Codigo de Habilitación (REPS) |   |
| EAPB                          |   |

**Número de documento:** Si usted es prestador (Profesional independiente, IPS, transporte especial de pacientes, objeto social diferente a la prestación de servicios de salud) seleccione el código REPS.

Si usted es Titular de registro, laboratorio farmacéutico o establecimiento farmacéutico minorista o hacer parte de una entidad territorial de salud, digite el NIT sin guion ni número de verificación.

Si usted no cuenta con NIT ni código REPS, digite cédula de ciudadanía o extranjería.

**Principal o Sucursal/Sede:** Tenga presente si su entidad cuenta con sucursales o sedes, se debe inscribir previamente la seda principal.

| Seleccione sucursal | ۲ |
|---------------------|---|
| Seleccione sucursal |   |
| Principal(Sede 1)   |   |

Naturaleza jurídica: Seleccione la naturaleza jurídica de la institución.

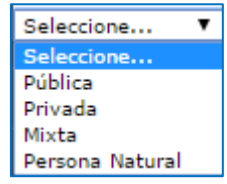

**Nivel de complejidad:** Seleccione el nivel de complejidad si usted es una institución prestadora de servicios de salud, de lo contrario seleccione la opción No aplica

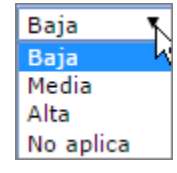

Modalidad de inscripción: Seleccione la modalidad de inscripción de la institución

Ente Territorial de Salud (Institutos o secretarias) Institución Prestadora de Servicios de Salud (IPS) Profesional Independiente Empresa Administradora de Planes de Beneficio (EAPB) Transporte Especial de Pacientes Entidad con Objeto Social Diferente Establecimiento Farmacéutico Minorista (Farmacia - Drogueria, Drogueria) Titular del Registro Sanitario Laboratorio Farmacéutico Establecimientos Fabricantes Operador logístico Establecimiento farmacéutico Establecimiento farmacéutico EPS Contributivo EPS Subsidiado ARL

**Departamento:** Seleccione el departamento o distrito (Bogotá, Barranquilla, Cartagena, Santa Marta o Buenaventura) en el cual se encuentra ubicado.

DISTRITO BARRANQUILLA Seleccione Departamento AMAZONAS ANTIQQUIA ARAUCA ARAUCA ATLANTICO DISTRITO BARRANQUILLA BOGOTA D.C. BOLIVAR BOYACA DISTRITO BUENAVENTURA CALDAS DISTRITO CARTAGENA CAQUETA CASANARE CAUCA CESAR CHOCO CORDOBA CUNDINAMARCA

#### 4.2 Información del Responsable de Farmacovigilancia: Diligenciar los campos requeridos

| Información del responsable de Farmacovi | formación del responsable de Farmacovigilancia |   |                                              |  |  |  |  |
|------------------------------------------|------------------------------------------------|---|----------------------------------------------|--|--|--|--|
| Primer Nombre:                           |                                                | S | Segundo Nombre:                              |  |  |  |  |
| Primer Apellido:                         |                                                | S | Segundo Apellido:                            |  |  |  |  |
| Tipo de identificación:                  | Seleccione V                                   | N | Número de identificación:                    |  |  |  |  |
| Profesión del área de la salud :         |                                                | c | Cargo                                        |  |  |  |  |
| Tarjeta profesional:                     |                                                | E | Expedida por:                                |  |  |  |  |
| Teléfono fijo o PBX:                     |                                                | E | Extensión:                                   |  |  |  |  |
| Celular:                                 |                                                | c | Correo del responsable de farmacovigilancia: |  |  |  |  |
| Fax:                                     |                                                |   |                                              |  |  |  |  |

Figura 6. Inscripción a la Red Nacional de Farmacovigilancia información del responsable

Nombres y apellidos: Digite sus nombres y apellidos completos

Tipo de identificación: Selecciones su tipo de identificación

**Número de identificación:** Digite su número de identificación en la casilla correspondiente.

Profesión del área de la salud: Tenga en cuenta que la persona que realiza la inscripción debe ser un trabajador del área de la salud, de lo contrario se invalidará la inscripción.

Cargo: Digite su cargo en la institución.

**Tarjeta profesional:** Digite el número de la tarjeta profesional otorgada por la entidad correspondiente.

Expedida por: Indique la entidad que otorgo la tarjeta profesional.

Teléfono fijo o PBX: Digite su teléfono fijo o PBX y la extensión si cuenta con ella.

Celular: Digite el número de su teléfono celular.

**Correo del responsable de Farmacovigilancia**: Preferiblemente el correo institucional.

Fax: Digite su número de Fax si cuenta con el.

4.3 Información de Acceso: Diligenciar los campos requeridos

| Información                                              | de Acceso                                                                                                    |
|----------------------------------------------------------|----------------------------------------------------------------------------------------------------|
| Usuario                                                  |                                                                                                    |
| Clave                                                    |                                                                                                    |
| Digite<br>nuevamente su<br>clave                         |                                                                                                    |
| Pregunta                                                 |                                                                                                    |
| Respuesta                                                |                                                                                                    |
|                                                          |                                                                                                    |
| Para la clave se requieren mír<br>clave.                 | imo 8 caracteres y máximo 30. Tenga en cuenta mayúsculas y minúsculas. Digite una pregunta y su correspondiente respuesta. En caso de olvido de clave estas le seran pedidas para obtener una nueva |
| Señor(a) Usuario(a): Tenga er<br>invimafv@invima.gov.co. | 1 cuenta que este aplicativo funciona en los siguientes exploradores: Internet Explorer (versión 11 o superiores) y Google Chrome. Por favor reportar cualquier inquietud al correo electrónico     |

Figura 7. Inscripción a la Red Nacional de Farmacovigilancia parte 3

Registrar Limpiar

**Usuario:** Su usuario debe ser mínimo de 5 caracteres y máximo de 30. Solo letras y números.

**Clave:** Su clave debe ser mínimo de 8 caracteres y máximo de 30. Solo letras y números. Tenga en cuenta mayúscula y minúscula

**Pregunta y respuesta:** Digite una pregunta y su correspondiente respuesta. En caso de olvido de clave estas le serán solicitadas para obtener una nueva

Una vez creado el usuario el sistema le informa en la misma pantalla:

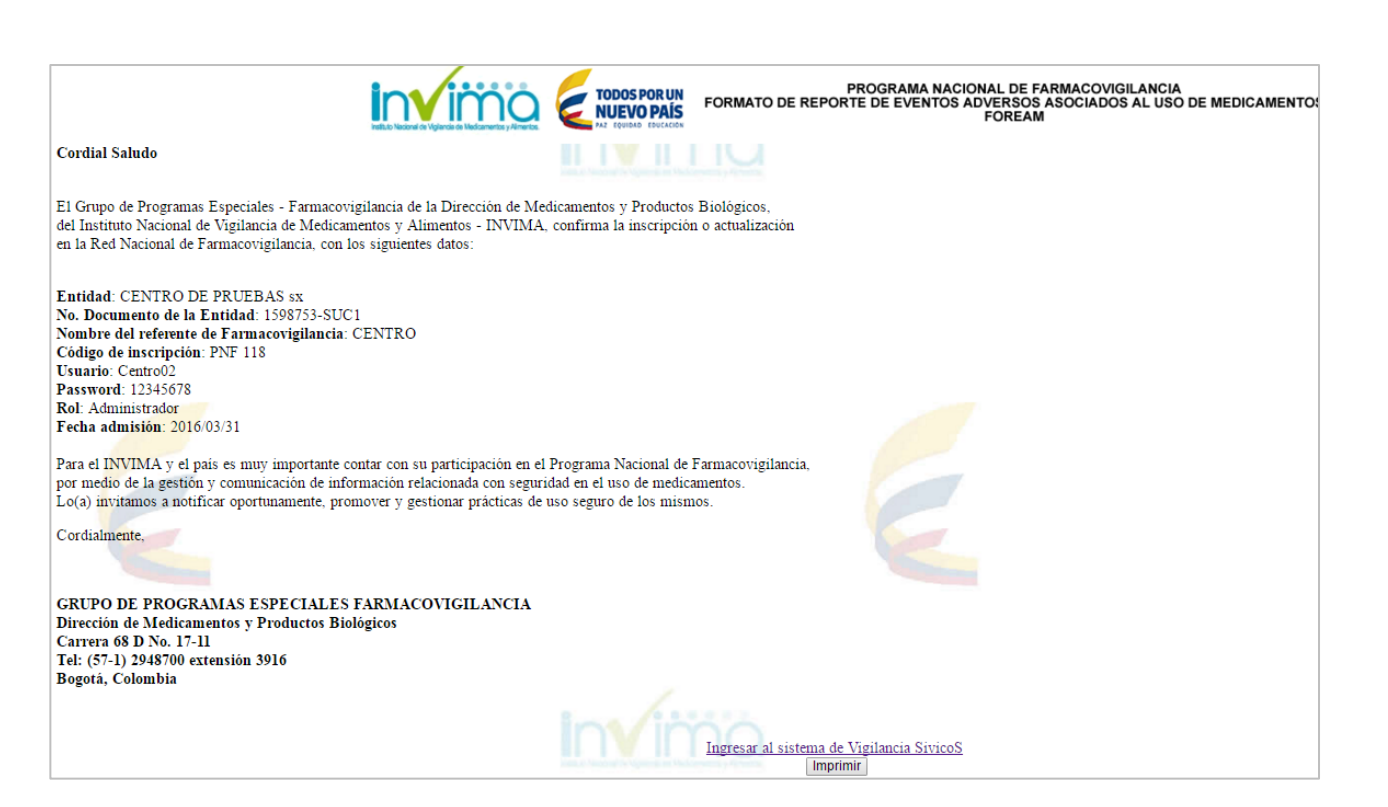

## Figura 8. Figura Informativa de Usuario inscrito

De la Figura anterior Oprima Ingresar al sistema de Vigilancia Sivicos para entrar al Programa Nacional de Farmacovigilancia:

| Interior de Vigiande de Medicamentes y Almentes                                                                                                    | TODOS POR UN<br>NUEVO PAÍS<br>AZ EQUIDAD EDUCACIÓN                                                                                                    | Programa Nacional<br>de Farmacovigilancia                                                                                                    |
|----------------------------------------------------------------------------------------------------|----------------------------------------------------------------------------------------------------|----------------------------------------------------------------------------------------------------|
|                                                                                                    |                                                                                                    | <b>0</b>                                                                                                    |
| Bienvenido al Sistema de Vigilancia San<br>esta opción usted podrá realizar el repo                                                                                                    | nitaria del Instituto Nacional<br>orte en línea de eventos adv                                                                                                    | de Vigilancia de Medicamentos y Alimentos – INVIMA, a través de<br>ersos asociados al uso de medicamentos.                                                                                                    |
| <ul> <li>Recibirá un correo electrónico confir</li> </ul>                                                                                                    | rmando el proceso y la informa                                                                                                    | ción sobre el reporte realizado.                                                                                                    |
| u                                                                                                    | Isuario reportefv                                                                                                    |                                                                                                    |
| c                                                                                                    | lave ••••••                                                                                                    |                                                                                                    |
|                                                                                                    | Ingresar                                                                                                    | Restablecer                                                                                                    |
|                                                                                                    | Registrarse                                                                                                    | <u>Olvidó su clave?</u>                                                                                                    |
| INSTRU                                                                                                    | JCCIONES PARA ACCE                                                                                                    | DER A FARMACOVIGILANCIA                                                                                                    |
| <ul> <li>Ingrese su usuario y clave, si ya es</li> <li>Si no está registrado, hacer click er</li> <li>Seleccione del menú la opción requ</li> <li>Señor(a) Usuario(a): Tenga en cuer</li> <li>superiores) y Google Chrome. Por f</li> <li>Todos los derechos reservados © IM</li> </ul> | tá registrado en la Red Naciona<br>"Registrarse" y diligenciar el f<br>erida.<br>nta que este aplicativo funciona<br>avor reportar cualquier inquietu<br>IVIMA, Instituto Nacional de Vig | l de Farmacovigilancia<br>ormulario de inscripción a la Red Nacional de Farmacovigilancia.<br>en los siguientes exploradores: Internet Explorer (versión 11 o<br>id al correo electrónico invimafv@invima.gov.co.<br>gilancia de Medicamentos y Alimentos. |

Figura 9. Entrada Inicial Programa Farmacovigilancia

En el momento en el que el sistema aprueba la inscripción a la Red Nacional de Farmacovigilancia, envía un mensaje al correo electrónico registrado en el momento de la inscripción.

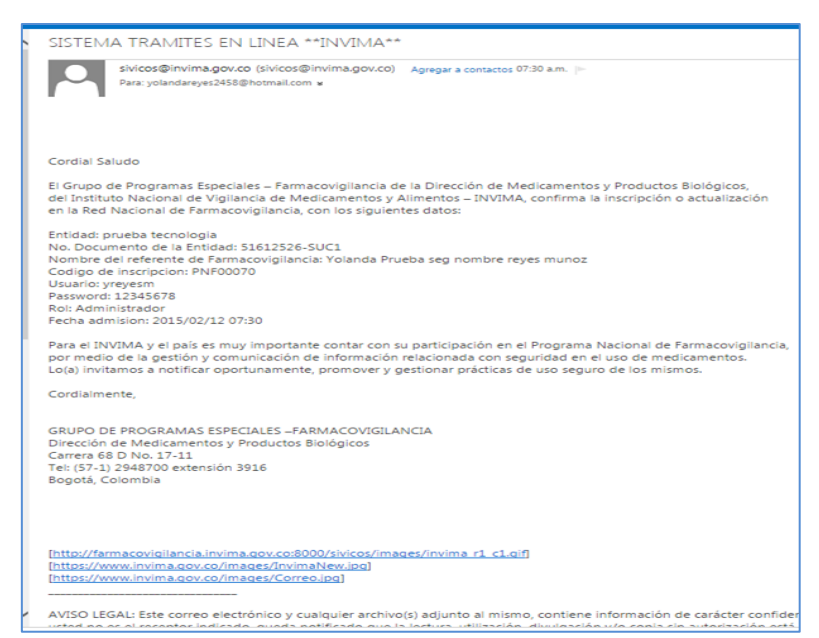

Figura 10. Mensaje recibido por inscrito en el sistema Farmacovigilancia

## 5. Olvido su clave

Si un usuario olvido la contraseña oprima Buscarl, el sistema le solicita la información en la siguiente Figura, digítela y oprima Enviarl. El sistema le envía a su correo adjunto la información solicitada:

| Ingrese la información que se le solicita como medio de confirmación. | Usua       | rio* pruebita                | Buscar |
|-----------------------------------------------------------------------|------------|------------------------------|--------|
|                                                                       | Usuario*   | pruebita                     |        |
|                                                                       | Email*     | yolandareyes2458@hotmail.com |        |
|                                                                       | Pregunta   | mama                         |        |
|                                                                       | Respuesta* | luisa                        |        |
| ecuerde tener en cuenta mayúsculas y minúsculas.                      |            | IN                           |        |
|                                                                       |            | Enviar                       |        |

El sistema le informa en la pantalla:

|   | Usuario* pruebita Buscar                                                                                                  |
|---|----------------------------------------------------------------------------------------------------|
|   |                                                                                                    |
| E | il password del usuario pruebita ha sido enviado a yolandareyes2458@hotmail.com ,puede consultar su correo para obtenerlo |
|   | Ingresar a SivicoS                                                                                                    |

Si oprime Ingresar a SivicoS, el sistema le envía y muestra la pantalla principal de inicio:

| PROGRAMA NACIONAL DE FARMACOVIGILANCIA<br>FORMATO DE REPORTE DE EVENTOS ADVERSOS ASOCIADOS AL USO DE MEDICAMENTOS<br>FORMATO DE REPORTE DE EVENTOS ADVERSOS ASOCIADOS AL USO DE MEDICAMENTOS<br>FOREAM                                                                                                    |
|----------------------------------------------------------------------------------------------------|
| 0 8                                                                                                    |
| Bienvenido al Sistema de Vigilancia Sanitaria del Instituto Nacional de Vigilancia de Medicamentos y Alimentos – INVIMA, a través de<br>esta opción usted podrá realizar el reporte en línea de eventos adversos asociados al uso de medicamentos.                                                                                                    |
| Recibirá un correo electrónico confirmando el proceso y la información sobre el reporte realizado.                                                                                                    |
| Usuario<br>Clave Restablecer<br>Registrarse Olvidó su clave?                                                                                                    |
| INSTRUCCIONES PARA ACCEDER A FARMACOVIGILANCIA                                                                                                    |
| <ul> <li>Ingrese su usuario y clave, si ya está registrado en la Red Nacional de Farmacovigilancia</li> <li>Si no está registrado, hacer citck en "Registrarse" y diligenciar el formulario de inscripción a la Red Nacional de Farmacovigilancia.</li> <li>Seleccione del menú la opción requerida.</li> <li>Señor(a) Usuario(a): Tenga en cuenta que este aplicativo funciona en los siguientes exploradores: Internet Explorer (versión 11 o superiores) y Google Chrome. Por favor reportar cualquier inquietud al correo electrónico invimafv@invima.gov.co.</li> <li>Todos los derechos reservados © INVIMA, Instituto Nacional de Vigilancia de Medicamentos y Alimentos.</li> </ul> |

## Figura 9. Entrada Inicial al Formato de Reporte de Eventos Adversos asociados al uso de Medicamentos - FOREAM